## INSTRUCTIVO PARA TRANSFERENCIAS ELECTRÓNICAS (PSE) EN EL PORTAL DEL BANCO AGRARIO POR DUPLICIDAD DE NOMINA

Este instructivo define el procedimiento para realizar de manera efectiva una trasferencia electrónica hacia las cuentas del Tesoro Nacional en el Banco Agrario.

# Paso 1 Registro en el portal

Este registro previo es indispensable para las personas naturales y/o jurídicas, **si usted ya está registrado, continúe al paso 2,** sino realice las siguientes acciones:

- I. Ingrese a la página https://registro.pse.com.co/PSEUserRegister/
- II. Escoja entre persona natural o jurídica, según sea su caso.

| S PSE - Registro                | ×    | +                                                                                                    |
|---------------------------------|------|----------------------------------------------------------------------------------------------------|
| co/PSEUserRegister/?utm_source= | web8 | ልutm_medium=linkweb&utm_campaign=headcypregister                                                                     |
| <b>è</b> pse                    |      | Fácil, rápido y seguro                                                                                               |
|                                 |      | Por favor, selecciona la opción deseada:                                                                             |
|                                 |      | Persona natural Persona juridica                                                                                     |
|                                 |      | Quiero registrarme ahora       Image: Optimized actualizar mi registro       Image: Optimized actualizar mi registro |
|                                 |      | Regresar Seguir                                                                                                    |

III. Diligencie el formato de registro.

### (a) Persona natural

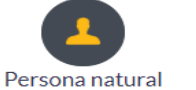

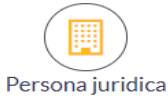

Al diligenciar el formulario dale clic al botón "Registrar" y listo, podrás empezar a realizar tus pagos con PSE y disfrutar sus beneficios.

| Cedula de ciudadania                                                                                                    | Número de Identificación                                                                                                    |
|----------------------------------------------------------------------------------------------------|----------------------------------------------------------------------------------------------------|
| ombre y apellido                                                                                                    |                                                                                                    |
|                                                                                                    |                                                                                                    |
| lombre completo y apellidos                                                                                                    |                                                                                                    |
| mero de celular                                                                                                    | Dirección                                                                                                    |
| Número de celular                                                                                                    | Dirección de residencia o trabajo                                                                                                    |
| nail                                                                                                    | Confermance mail                                                                                                    |
| -mail                                                                                                    | Confirmar e-mail                                                                                                    |
|                                                                                                    |                                                                                                    |
| egunta de seguridad                                                                                                    | Respuerto                                                                                                    |
| Colegio en el cual obtuvo su título de bachiller?                                                                                                    | Respuesta                                                                                                    |
|                                                                                                    |                                                                                                    |
| a) Persona jurídio<br>Persona natura                                                                                                    | al Persona juridica                                                                                                    |
| a) Persona jurídic<br>Persona natura<br>Al diligenciar el formulario dale clic al botón "<br>y dis                                                                                                  | ca<br>al Persona juridica<br>"Registrar" y listo, podrás empezar a realizar tus pagos co<br>sfrutar sus beneficios.<br>Nombre de la empresa                                                                               |
| a) Persona jurídic<br>Persona natura<br>Al diligenciar el formulario dale clic al botón "<br>y dis<br>NIT                                                                                           | ca<br>al Persona juridica<br>"Registrar" y listo, podrás empezar a realizar tus pagos co<br>sfrutar sus beneficios.<br>Nombre de la empresa<br>Nombre de la empresa                                                       |
| a) Persona jurídio<br>Persona natura<br>I diligenciar el formulario dale clic al botón "<br>y dis<br>NIT<br>Número de Identificación Tributario<br>Número de celular                                | ca<br>al Persona juridica<br>"Registrar" y listo, podrás empezar a realizar tus pagos co<br>sfrutar sus beneficios.<br>Nombre de la empresa<br>Nombre de la empresa<br>Dirección                                          |
| a) Persona jurídic<br>Persona natura<br>I diligenciar el formulario dale clic al botón "<br>y dis<br>NIT<br>Número de Identificación Tributario<br>Número de celular                                | ca<br>al Persona juridica<br>"Registrar" y listo, podrás empezar a realizar tus pagos co<br>sfrutar sus beneficios.<br>Nombre de la empresa<br>Dirección<br>Dirección de la empresa                                       |
| a) Persona jurídic<br>Persona natura<br>N diligenciar el formulario dale clic al botón "<br>y dis<br>NIT<br>Número de Identificación Tributario<br>Número de celular<br>Número de celular<br>E-mail | al Persona juridica<br>"Registrar" y listo, podrás empezar a realizar tus pagos cos<br>sfrutar sus beneficios.<br>Nombre de la empresa<br>Dirección<br>Dirección de la empresa<br>Confirmar e-mail                        |
| a) Persona jurídic<br>Persona natura<br>Persona natura<br>Niti<br>Número de identificación Tributario<br>Número de celular<br>E-mail<br>E-mail                                                      | Al Persona juridica<br>"Registrar" y listo, podrás empezar a realizar tus pagos co<br>sfrutar sus beneficios.<br>Nombre de la empresa<br>Nombre de la empresa<br>Dirección<br>Dirección de la empresa<br>Confirmar e-mail |
| a) Persona jurídic<br>Persona natura<br>Nul diligenciar el formulario dale clic al botón "<br>y dis<br>NIT<br>Número de celular<br>Número de celular<br>E-mail<br>E-mail<br>Pregunta de seguridad   | Al Persona juridica<br>"Registrar" y listo, podrás empezar a realizar tus pagos cos<br>sfrutar sus beneficios.<br>Nombre de la empresa<br>Dirección<br>Dirección de la empresa<br>Confirmar e-mail<br>Confirmar e-mail    |

IV. Haga clic en el botón "Registrar" una vez haya incluido toda la información.

| Registra | r usuario en PSE                       |                                                                | uridica                               |
|----------|----------------------------------------|----------------------------------------------------------------|---------------------------------------|
| Al dil   | Te has registrado<br>enviado un correo | de forma satisfactoria y hemos<br>electrónico de confirmación. | empezar a realizar tus pagos con PSE  |
|          |                                        | Acepta                                                         |                                       |
| Nombre   | apellido                               |                                                                |                                       |
| Hector A | lberto Sierra Duran                    |                                                                | )                                     |
|          |                                        |                                                                |                                       |
| Número   | le celular                             | Direcciór                                                      |                                       |
|          |                                        |                                                                |                                       |
| E-mail   |                                        | Confirma                                                       | r e-mail                              |
|          |                                        |                                                                |                                       |
| Pregunta | de seguridad                           |                                                                |                                       |
|          |                                        | <b>•</b>                                                       |                                       |
|          |                                        |                                                                |                                       |
| Quiero   | nantenerme al día con las novedad      | les de PSE.                                                    |                                       |
| Acepto   | voluntariamente los términos, con      | diciones y el aviso de Política de P                           | rivacidad de ACH Colombia S.A.Ver más |
|          |                                        |                                                                |                                       |
|          |                                        |                                                                |                                       |
| Re       | egresar                                |                                                                | Registrar                             |
|          |                                        |                                                                |                                       |

V. Verificar en el correo personal u oficial la recepción de aceptación de la inscripción efectuada

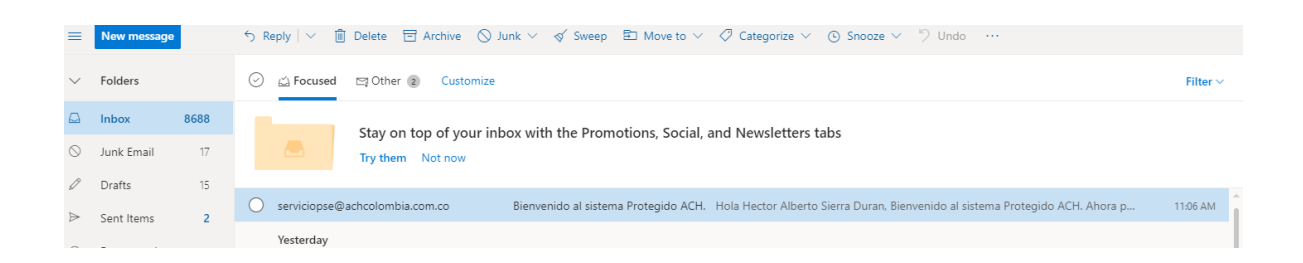

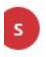

serviciopse@achcolombia.com.co Mon 3/16/2020 11:06 AM Hector\_sierra\_duran@hotmail.com 👳

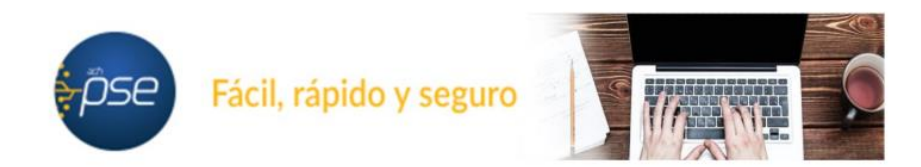

#### Hola Hector Alberto Sierra Duran,

#### Bienvenido al sistema Protegido ACH.

Ahora podrás realizar Pagos y Compras de forma segura a través de PSE.

Visita el siguiente sitio web y descubre nuevas empresas donde podrás comprar y pagar con PSE: www.comprasypagospse.com.

"AVISO DE CONFIDENCIALIDAD: La información contenida en este email está destinada para el uso del individuo o entidad a la cual está direccionado y contene información que es de carácter Confidencial o Privada. Si usted no es el destinatario autorizado, cualquier retención, distribución, utilización, divulgación o copia del presente mensaje está terminantemente prohibida y puede ser sancionada por la ley. Si por error recibe este mensaje, favor notificar al remitente o a la dirección https://www.pse.com.co/inicio en el botón habia con nosotros, y elimine el mensaje y cualquier copia del mismo de forma inmediata. Este mensaje ha sido revisado con software antivirus, para evitar que contenga código malicioso que pueda afectar sistemas de cómputo, sin embargo, es responsabilidad del destinatario confirmar este hecho en el momento de su recepción. El presente mensaje no es una declaración oficial de ACH COLOMBIA S.A ni de ninguno de sus miembros de los cuerpos directivos de la compañía. Gracias."

# Paso 2 Pago a la DTN PSE

1) Ingrese a la Página oficial del Banco Agrario.

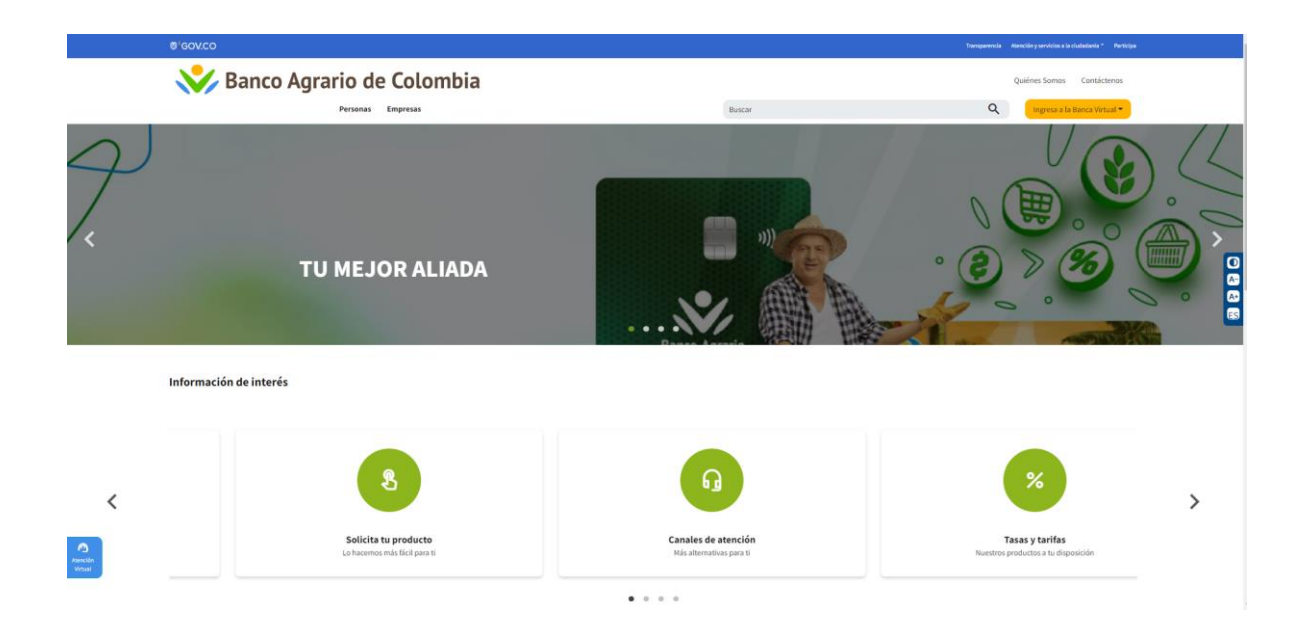

2) Ingrese al punto Virtual dando clic a la imagen señalada

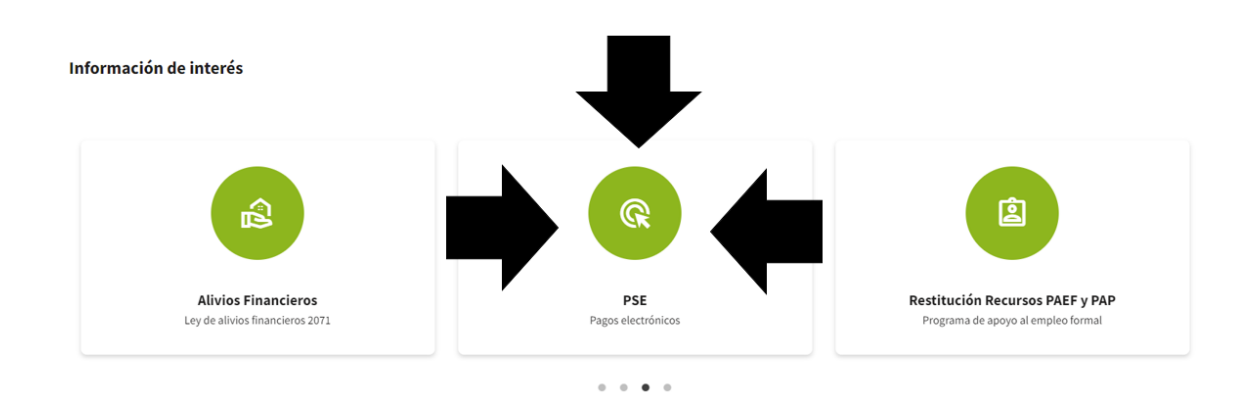

3) Se desplegará el siguiente menú.

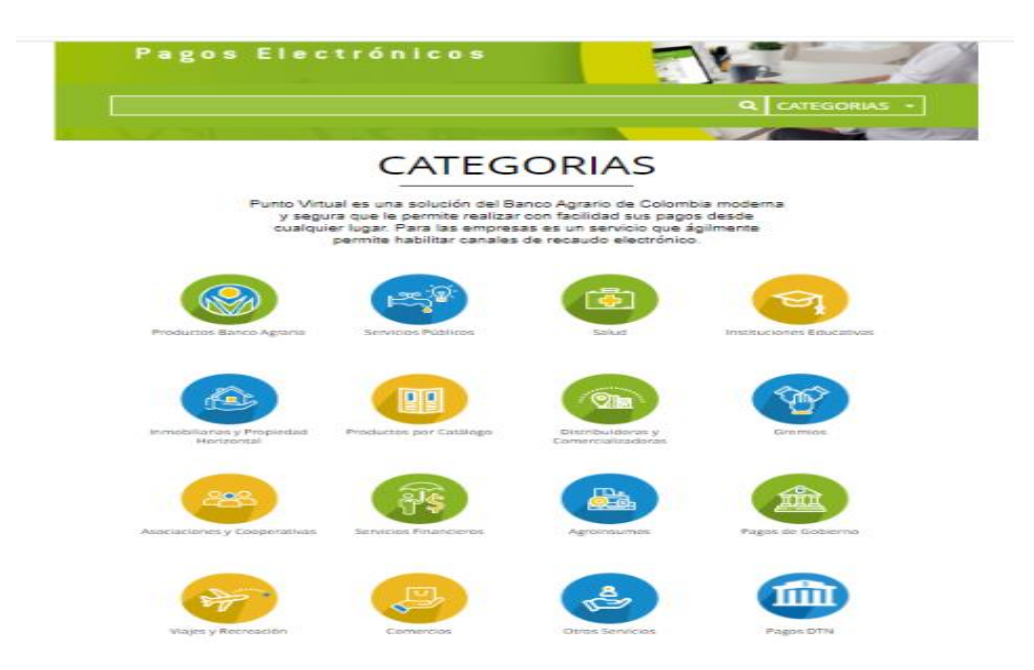

4) Seleccionar o hacer clic en PAGOS DTN

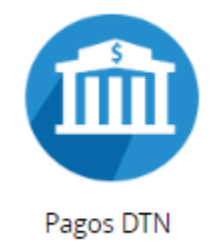

5) Se desplegará el siguiente Menú, el cual relaciona las cuentas habilitadas para realizar transferencias electrónicas

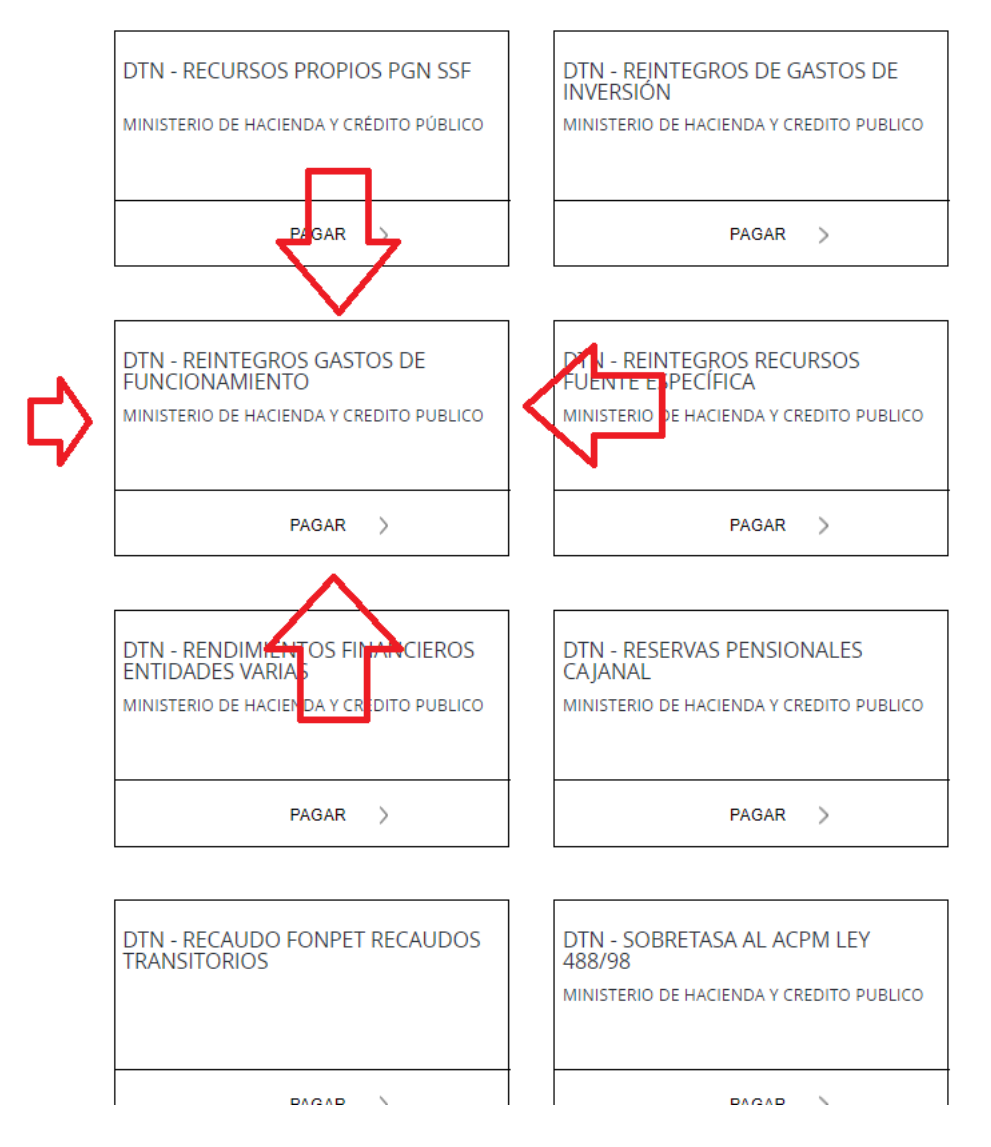

## Seleccionar DTN REINTEGROS GASTOS DE FUNCIONAMIENTO

6) La plantilla de pago como muestra el siguiente **ejemplo**, se divide en nueve (9) pasos, los cuales serán explicados uno a uno.

| Hacienda                                                  | DTN - REINTEGROS GASTOS DE<br>FUNCIONAMIENTO                                                                                                    |                        |     |
|-----------------------------------------------------------|----------------------------------------------------------------------------------------------------|------------------------|-----|
| nicio > formulario                                        |                                                                                                    |                        |     |
| ienu                                                      | información de pago                                                                                                    |                        |     |
| PUNTO VIRTUAL BANCO     GRARIO     RECOMENDACIONES DE USO | •Validación : RFPLZY                                                                                                    | 2                      |     |
|                                                           | *Código de Portafolio : Seleccione                                                                                                    | • 0                    | 3   |
| <b>A</b>                                                  | •Valor de la<br>Contribución :                                                                                                    | 0                      | 4   |
| 127 1 11 120000                                           | •Descripción del<br>Pago :                                                                                                    | 0                      | 5   |
| Scotlabank.                                               | *Identificación del<br>Obligado :                                                                                                    | 0                      | 6   |
| -                                                         | *Nombre del<br>Obligado :                                                                                                    | 0                      | 7   |
| Seconda                                                   | *Teléfono de<br>Contacto :                                                                                                    | 0                      | 8   |
| S AV Villas                                               | *Correo Electrónico<br>del Pagador :                                                                                                    | 0                      | 9   |
|                                                           | Pagar                                                                                                    |                        |     |
| BBVA                                                      | El pago se efectuará utilizando los servicios de ACH Colombia, ya<br>realizando el débito desde su cuenta corriente, ahorros o de depó<br>electrónicos a través del boton de PSE o tarjeta crédito si tiene el | sea<br>sitos<br>conven | io. |
| O STL                                                     |                                                                                                    |                        |     |

• Campo 1: Indica el nombre de la cuenta

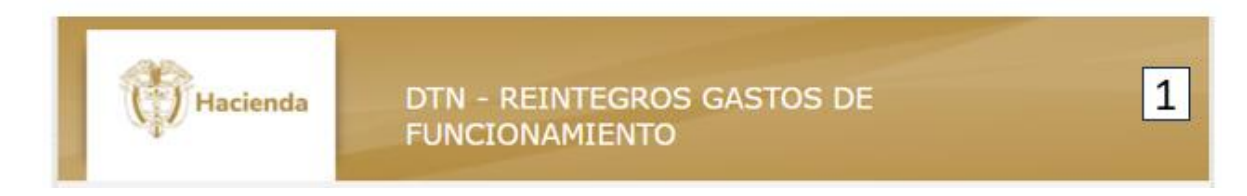

• Campo 2: En este campo se valida el código que aparece en la imagen; se debe escribir tal cual.

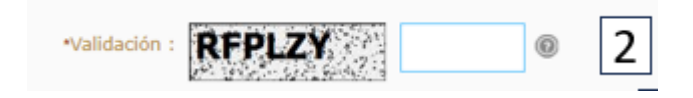

Campo 3: En este campo se despliega y elegir el código:
 001 - DUPLICIDAD PAGO NOMINA DTN 24 DE NOVIEMBRE 2023

| *Código de Portafolio | Seleccione                                                        |
|-----------------------|-------------------------------------------------------------------|
| *\/alor de la         |                                                                   |
| Contribución :        | Seleccione                                                        |
| *Descripción del      | 001 DUPLICIDAD PAGO NOMINA DTN 24 DE NOVIEMBRE 2023               |
| Pago :                | 100 CONGRESO DE LA REPUBLICA SENADO GESTION GENERAL               |
| *Identificación del   | 101 CONGRESO DE LA REPUBLICA - CAMARA DE REPRESENTANTES - GESTION |

• Campo 4: Se debe registrar el valor a transferir. (se puede diligenciar con centavos, separándolos con un punto).

| *Valor de la 💿 4 | *Valor de la<br>Contribución : | 0 4 |
|------------------|--------------------------------|-----|
|------------------|--------------------------------|-----|

 Campo 5: Se debe describir de manera corta el concepto del pago que está realizando. (REINTEGRO POR DUPLICIDAD DE NOMINA DTN NOVIEMBRE)

| *Descripción del<br>Pago : | 0 | 5 |  |
|----------------------------|---|---|--|
| ge ·                       |   | _ |  |

 Campo 6: Se debe diligenciar el NIT si está haciendo la transferencia por cuenta de una persona jurídica o CC si es persona natural.

| <ul> <li>Identificación del<br/>Obligado :</li> </ul> | <sup>®</sup> 6 |
|-------------------------------------------------------|----------------|
| -                                                     |                |

 Campo 7: Si usted actúa en nombre de una persona jurídica debe colocar el nombre de la entidad, para la cual está actuando, pero si es usted a nombre propio, como persona natural, debe registrar sus nombres y apellidos.

| *Nombre del<br>Obligado : | 0 | 7 |
|---------------------------|---|---|
|                           |   | • |

• Campo 8: Se recomienda colocar el número de Celular en caso de requerir más información de la transferencia.

| *Teléfono de<br>Contacto : | 0 | 8 |   |
|----------------------------|---|---|---|
|                            |   |   | 1 |

• Campo 9: debe registrar el correo electrónico de la entidad o el personal, según sea el caso.

| *Correo Electrónico<br>del Pagador : | <sup>®</sup> 9 |
|--------------------------------------|----------------|
|                                      | _              |

Ejemplo:

7) Una vez registrados los datos, dar clic en el botón Pagar, confirme los datos en el formulario como muestra la imagen.

| Hacienda D<br>Fl             | TN - REINTEGROS GASTOS DE<br>JNCIONAMIENTO                         |  |
|------------------------------|--------------------------------------------------------------------|--|
| inicio > formulario          |                                                                    |  |
| menu                         | 🔒 INFORMACIÓN DE PAGO                                              |  |
| AGRARIO                      | Validación : R4Q4KY @                                              |  |
|                              | *Código de Portafolio : 001 DUPLICIDAD PAGO NOMINA DTN 24 DE NOV * |  |
|                              | *Valor de la 300000 @                                              |  |
| S Banco<br>AV Villas         | *Descripción del REINTEGRO POR DUPLICIDAD DE NON @                 |  |
| BANCO <b>ONE</b><br>SUDAMERS | *Identificación del 1111111111 (2010)<br>Obligado :                |  |
| Itau                         | *Nombre del<br>Obligado : HAMILTON CAMPOS D.                       |  |
|                              | *Teléfono de 311111111 @                                           |  |
| BBVA                         | *Correo Electrónico<br>del Pagador : PRUEBAS@MINHACIENDA.GOV.CO    |  |
| Col Sector                   | Pagar                                                              |  |
|                              |                                                                    |  |

8) Seleccione el banco del cual usted va a transferir los recursos, dar clic sobre el nombre del banco y después dar clic en "continuar":

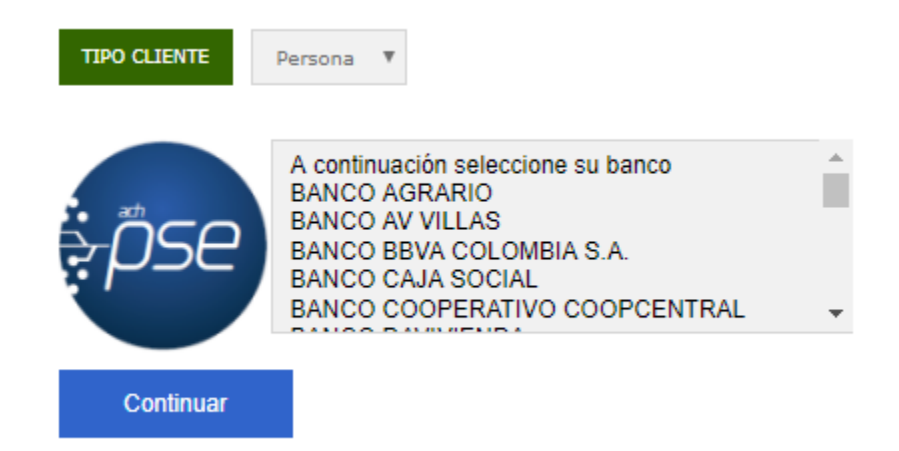

9) A continuación, se desplegará la siguiente pantalla, recuerde se debe diligenciar el correo electrónico registrado en el paso 1 Hoja 1.

| , pse                                     | Fácil, ráp       | ido y seguro              |                          |
|-------------------------------------------|------------------|---------------------------|--------------------------|
| PSE - Pagos Seguros en Línea / Persona Na |                  |                           |                          |
|                                           |                  |                           |                          |
|                                           |                  | Persona natural           | Persona juridica         |
|                                           |                  | Soy un usuario registrado | Quiero registrarme ahora |
| E-mail                                    |                  | E-mail registrado en PSE  |                          |
| Regro                                     | esar al comercio |                           | Ir al Banco              |

- 10) En ese punto usted deberá realizar las acciones que le indique su banco comercial, en el cual tiene abierta la correspondiente cuenta a debitar.
- 11) Una vez finalice la trasferencia el portal del Banco Agrario les entregara una factura como la siguiente:

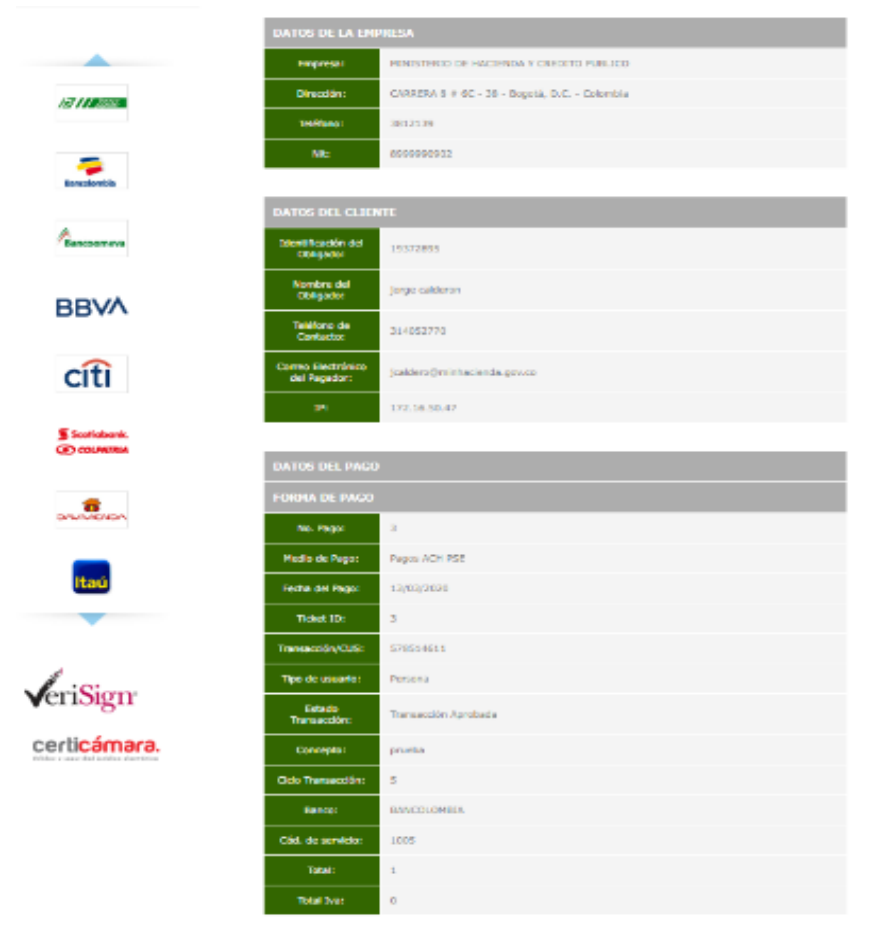

\* lista transacción esta sujeta a venticación

12)Adicionalmente, su banco comercial le entregara también un comprobante de pago como el siguiente:

| Tienda Virtual o Ree | audador. MINISTERIO D      | E HAGIENDA Y CREDITO PU                                        | BLICO                                                                                     |  |
|----------------------|----------------------------|----------------------------------------------------------------|-------------------------------------------------------------------------------------------|--|
| 1 Preparación        | Venticación                | Conternation                                                   |                                                                                           |  |
|                      | Verifica la información pr | esentada y presiona "Pagar" para e<br>Si no deseas electuar el | fectuar el pago, o "Regresar" para cambiar el medio de pago<br>pago, presiona "Canociar". |  |
|                      | Comp                       | ra online MINISTERIO DE                                        | HACIENDA Y CREDITO PUBLICO                                                                |  |
|                      |                            | Nnó, de factura:                                               | 3                                                                                         |  |
|                      |                            | Descripción del pago:                                          | prueba.                                                                                   |  |
|                      |                            | Nro: de referencia:                                            | 172.16.50.47                                                                              |  |
|                      |                            | Nno. de referencia 2.                                          | 10372896                                                                                  |  |
|                      |                            | Visior a pagar                                                 | \$ 1.00                                                                                   |  |
|                      |                            | Cuenta                                                         |                                                                                           |  |
|                      |                            |                                                                |                                                                                           |  |